V7

# **Opgave: Corel Draw Essentials**

## Åbne/redigere objekt:

- Åbn BERNINA Embroidery Software 7
- Skift til "Artwork Canvas".
- Vælg "Corel Connect".
  - Vælg filen "Owl.jpg" som tidligere er blevet gemt.
  - Klik på pilen, som vist herunder.
    - Corel Exercise Tray 2 🗙
  - Vælgt "Add new tray".
  - Omdøb det til "Corel exercise".
  - Træk filen med uglen fra vinduet til højre, ind i arbejdsvinduet.
  - Navigér fra "Folders" til "C:/delte filer/delte dokumenter/Corel/Content X6/Vector Patterns".
  - Vælg 3 mønstre og træk dem ind i arbejdsvinduet.

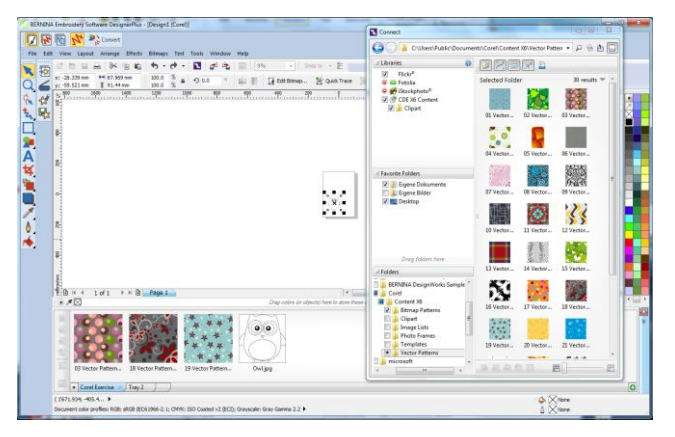

## Redigere / ændre farve på objektet:

- Træk uglen ind i arbejdsvinduet.
- Brug "Quick Trace" for at konvertere det til vector grafik.
- Åbn "Object manager" (placeret I højre side af skærmen).
- Vælg "Bitmap" og tryk "Delete".

🕅 Quick Trace

- Vælg "Group of 25 Objects" i Object Manager menuen.
- Højreklik på den sorte farve for at tilføje en outline.
- Venstreklik på den tomme rubrik med krydset for at fjerne fyldningsfarve.
- Vær sikker på at "Lock Ratio" er last (hængelåsen) og sæt procenten til 120.
- Når vectoren er valgt, højreklik på den og vælg "Ungroup".
- Vælg rammen omkring uglen, og slet dennet.
- Vælg de dobbelte linjer, og slet dem.
- Vælg et af mønstrene i bunden og træk det ind på arbejdsbordet.

For at åbne arbejdsvinduet, gå til "Window/Dockers/Tray".

Hvis Object Manager ikke er åbent, vælg "Windows > Dockers, og sæt et hak af for "Object Manager".

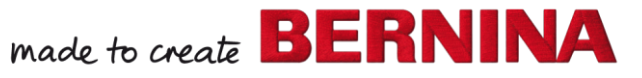

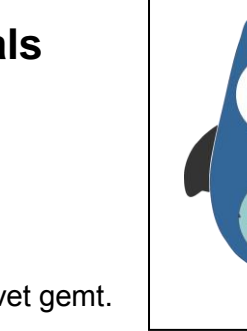

- Når mønstret er vælgt, gå til "Effects>Power Clip>Place Inside Frame".
- · Klik inden i maven med den store pil, for at placere mønstret inde i maven.
- Klik på "Select PowerClip contents" og træk I de mærkede punkter for at flytte, justere størrelse og rotere mønstret.

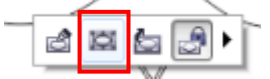

· Farv resten af uglen med de farver du ønsker.

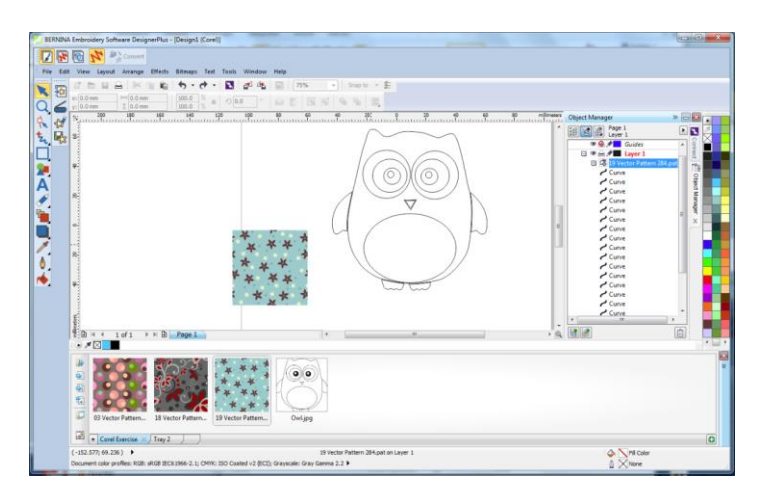

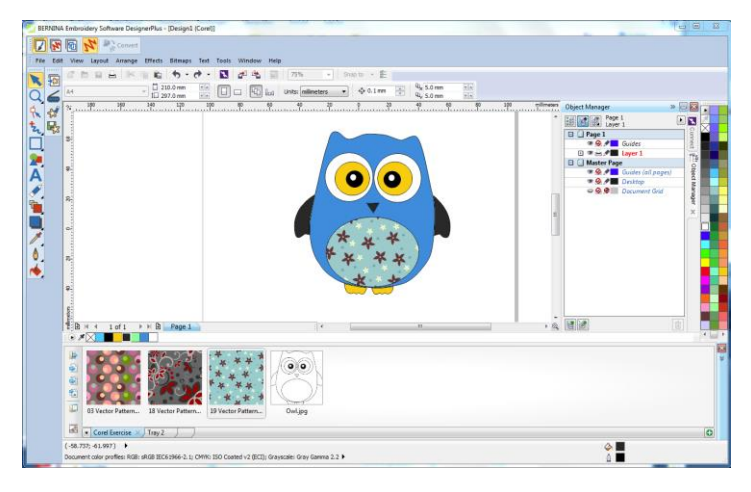

#### Konvertere objektet:

- Real Convert
- · Brug knappen "Convert" for at ændre tegning til broderi.
- · Skærmen skifter tilbage til "Embroidery Canvas".
- · Vectormønstret vil blive konverteret til fyldesting.
- Vælg objektet, og klik på "Advanced Appliqué" for at ændre det til en appliqué.
- vælg "Place fabric and color on patches" og vælg en type du kan lide.
- · Træk det over på maven og klik for at justere.
- · Vælg "Back".
- · vælg "Set stitch types manually" og klik på maven igen.

Tryk på en farve, og hold knappen need, for at få adgang til flere farver.

Vectormønstret kan også printes på Transfer Papir, istedet for at brodere motivet.

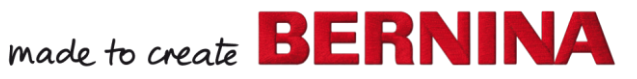

- Ændre Tackdown til "Zigzag" og "Spacing" to 1.
- Ændre farven, som dit design skal have.
- · Vælg "Back" og "Close" for at afslutte.

#### Gemme designet:

- Vælg "File / Save as" Og navigér ned til hvor du ønsker at gemme dit projekt.
- · Navngiv filen og vælg "Save".

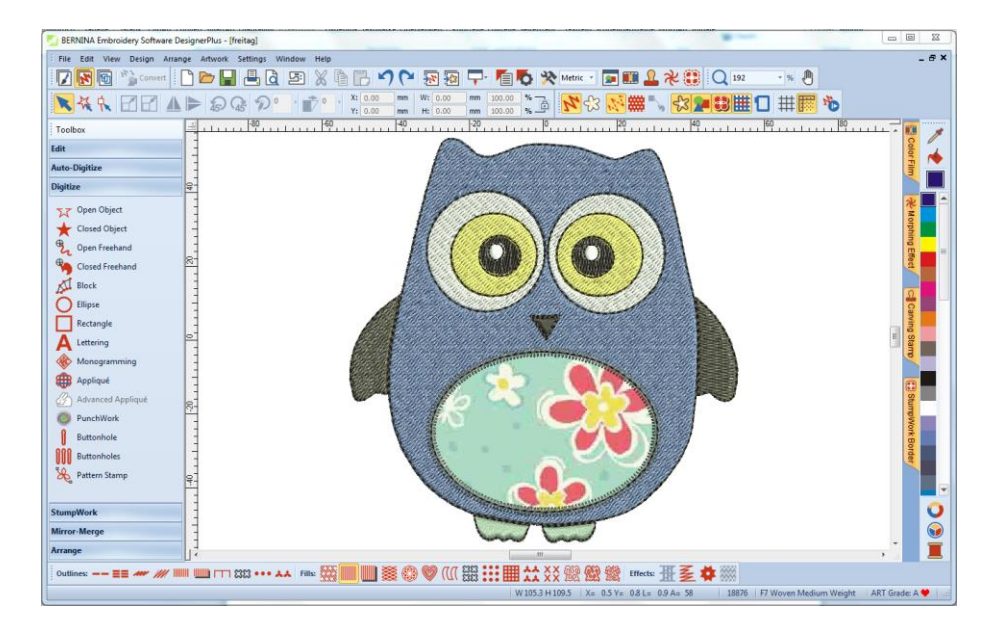

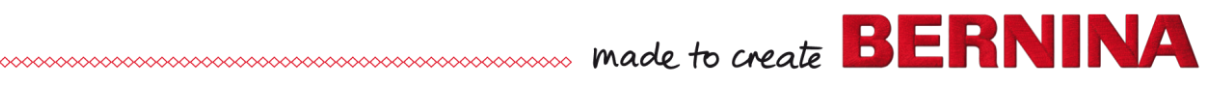

V7